# Installing and running R

#### R on the web

The R website:

http://www.r-project.org/

here you can find information on the software, download the current version "R-2.9.2" (released on 2009-08-24), packages, tutorials and manuals.

## Installing and running R

- To download R first choose a Comprehensive R Archive Network (CRAN) mirror:
- A CRAN is a network of ftp and web servers around the world that store identical, up-to-date versions of code and documentation for R) -> Use the CRAN mirror nearest to you to minimize network load
- Download the R version suitable to your operative system, following the installation instructions.

```
Windows:
```

the executable file is auto-installing, just follow the instructions. Create an icon on the Desktop! Double click on it to run R

#### Linux:

Download the R-2.9.1.tar.gz file and unpack it with tar xvfz R-x.y.z.tar.gz (or gzip -dc R-x.y.z.tar.gz | tar xvf - ) ./configure make make install Once installed, to run the program just type R on shell.

It will appear a prompt ">", meaning that R is waiting for you to input a command.

## Basic Commands

#### **R** commands

## R commands consists of either *expressions* or *assignments*.

An *expression* is evaluated, printed on the terminal and its value is *"lost"*. No memory of the output is kept.

Example: > objects() character(0) > (5+3/2)\*0.1 [1] 0.65 > objects() character(0)

>

An assignment also evaluate an expression but passes the value to a variable and the result is not automatically printed.

To assign a value to a variable it is used the simbol "<-" pointing to the variable which receives the value:

```
Example

> objects()

character(0)

> a <- (5+3/2)*0.1

> objects()

[1] "a"

>
```

Commands are separeted by a semi-colon(";") or by a new line.

- If a command is not complete at the end of the line, R will give a different prompt, "+" by default, at any subsequent lines untill the command is syntactically complete
- *Comments* have to be preceeded by a hashmark ("#"): everything following "#" to the end of the line is ignored.

# Recall and correction of previous commands

- R provides a mechanism for recalling and re-executing previous commands.
- Vertical arrow keys on the keyboard of the computer can be used to scroll forward and backward the list of commands (history) you input.
- Once you find the command you are looking for you can modify it using the keys.

#### Executing commands from a file

Commands can be typed on the R console or they can be stored in an external file, say "commands.r"

The list of commands in "commands.r" can be executed at any time in a R session typing: source("commands.r")

The output is printed on the console

#### Printing output to a file

Sometimes it is useful to divert the output from the console to an external file.

Using the command:

sink("output.txt")

all the subsequent output will be printed to the external file "output.txt".

The command:

sink()

will restore the output to the console again.

### **R** objects

The entities that R creates and manipulates are known as *objects*. They may be:

- variables
- vectors
- arrays of numbers
- character strings
- functions
- or more general structures built from these components.

```
Once objects are created, the R commands:
objects()
or alternatively:
ls()
can be used to display the <u>names</u> of the objects which
are currently stored within R.
```

The collection of objects currently stored is called the *workspace*.

To remove objects, use the function rm():rm(x)to remove xrm(list=ls())to remove all the objects of the workspace

## Saving Data

When you quit an R Session with the command

#### **q()**

- you will be asked if you want to save the workspace: typing "y" two files will be created in the working directory:
- ".RData" containg all the objects created during the session
- ".Rhistory" containing the list of commands you typed during the session

The same files are created if you type

#### save.image(); savehistory()

before quitting the session

It is possible to save the workspace in an other directory in a specific file:

#### save.image(file="mydirectory/myfile.RData")

or

```
save(file="mydirectory/myfile.RData", list=ls())
```

To access the objects in "myfile.RData" in the following R sessions you can type on the console:

#### load("mydirectory/myfile.RData")

and the objects in myfile.RData will be added in the current workspace.

The same for saving the list of commands in an other directory in a specific file: savehistory(file="mydirectory/myfile.Rhistory")

To load the commands saved in myfile.Rhistory type: loadhistory(file="mydirectory/myfile.Rhistory")

As well you can access the history typing: **history()** to display the last 25 commands or **history(n)** to display the last n commands

NB: .Rhistory files can be opened by text editors

## Managing directories

During a R session it can be necessary to get information on the working directory or to change the current diretory.

Use:

- getwd() to get the working directory
- list.files() or dir() to see the files in the working directory
- setwd("path/mydir") to set the working directory

## R help

R has an excellent help.

The inbuilt help facility (like "man" in Linux)

It can be accessed from the command line using:

> ?function\_name

or

> help(function\_name)

The help window will appear and you will find information on the function, its arguments, examples, correlated topics and further details.

#### The HTML format help

The command:

> help.start()

will launch a Web browser that allows the help pages to be browsed with hyperlinks.

```
Further help...
```

The command **example**(*function\_name*) runs the examples contained in the help pages.

```
Example:
```

```
>example(array)
```

```
array> dim(as.array(letters))
[1] 26
```

```
array> array(1:3, c(2,4)) # recycle 1:3 "2 2/3 times"
[,1] [,2] [,3] [,4]
[1,] 1 3 2 1
[2,] 2 1 3 2
```

## Now you able to:

- download,
- install,
- and run R
- do the first exercise!